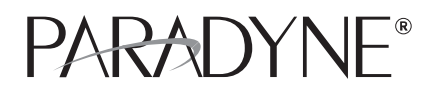

### Hotwire<sup>®</sup> Shelf Concentration and Processing (SCP) Card Installation Instructions

Document Number 8400-A2-GZ40-10

October 2003

### **Hotwire Shelf Concentration and Processing Card**

A Hotwire<sup>®</sup> Shelf Concentration and Processing (SCP) card is a circuit card assembly that comprises a parent card with an ATM switch, a backplane interface, a processor, a cell multiplexer/demultiplexer, and an uplink childcard. The childcard determines the type of ATM uplink supported by the SCP card.

When the SCP card is used in a Hotwire 8620 or 8820 GranDSLAM chassis, it aggregates DSL traffic from each of the DSL port cards in the chassis on the chassis's backplane bus and concentrates it onto an ATM interface. The following models are available:

| SCP Card Model | ATM Uplink Childcard                                  |
|----------------|-------------------------------------------------------|
| 8411-A1-000    | DS3                                                   |
| 8412-A1-000    | OC3/STM1 Multimode Fiber                              |
| 8413-A1-000    | OC3/STM1 Single Mode Fiber Intermediate Reach (15 km) |
| 8414-A1-000    | OC3/STM1 Single Mode Fiber Long Reach (40 km)         |
| 8416-A1-000    | 8-Port DS1 IMA (Inverse Multiplexing over ATM)        |
| 8417-A1-000    | 8-Port E1 IMA                                         |

The SCP card supports the following line cards:

- 8955 ReachDSL ATM Card
- 8965 ADSL ATM Card
- 8985 SHDSL ATM Card

With a Management Communications Controller (MCC) card installed in the same chassis, the SCP card also supports Hotwire Time Division Multiplexer (TDM) SDSL and SHDSL cards, Models 8775, 8777, 8779, and 8799.

### **Product Documentation Online**

Complete documentation for this product is available at **www.paradyne.com**. Select Support  $\rightarrow$  Technical Manuals  $\rightarrow$  Hotwire DSL Systems.

Select the following documents:

8400-A2-GB20 Hotwire Shelf Concentration and Processing (SCP) Card User's Guide

8620-A2-GN20 Hotwire 8620 GranDSLAM Installation Guide

8820-A2-GN20 Hotwire 8820 GranDSLAM Installation Guide

8900-A2-GB20 Hotwire ATM Line Cards, Models 8955, 8965, and 8985, User's Guide

To order a paper copy of a Paradyne document, or to speak with a sales representative, please call 727-530-2000.

Refer to the appropriate Hotwire GranDSLAM installation guide to:

- Install and set up the Hotwire GranDSLAM chassis
- Connect cables

After the SCP card is installed, there are configuration procedures that must be performed before you can begin to use the DSL port cards. Refer to the *Hotwire ATM Line Cards User's Guide* and the *Hotwire Shelf Concentration and Processing (SCP) Card User's Guide* for detailed configuration procedures.

### **Package Contents**

Verify that the shipping carton contains:

- One SCP card in an anti-ESD bag
- One 14-foot serial cable with modular connectors
- One DB9 adapter for use with the serial cable
- This document

If anything is missing or damaged, contact your sales representative.

# **Installing the SCP Card**

SCP cards can be installed in:

- Slot A, Slot B, or both, of the 8820 GranDSLAM
- Slot A of the 8620 GranDSLAM

#### Procedure

To install the Hotwire SCP Card in a GranDSLAM chassis:

- 1. If there is a filler plate covering the slot, remove it.
- 2. Remove the yellow screw covers.
- 3. Insert the card into the card guides of the slot on the chassis.

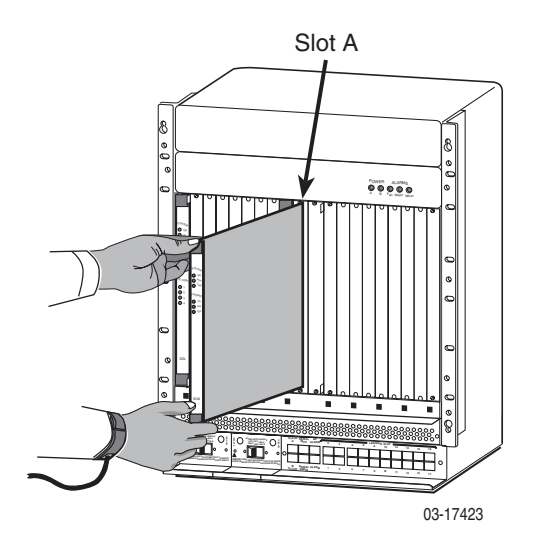

- Carefully slide the card into the slot until the card meets the connectors on the backplane. Then press in on the insertion/ejection levers until the card is fully seated.
- 5. Verify that the SYSTEM Active or Standby indicator on the card's faceplate is cycling off and on. See *SCP Card LEDs* on page 8.
- 6. Secure the card by fastening the screws on each end of the faceplate. This is required to maintain proper gasket pressure on the faceplate as well as proper air flow.
- 7. Attach appropriate connections to the uplink. These are described in the following sections:
  - DS3 Uplink on page 5
  - OC3 Uplink on page 6
  - IMA Uplink on page 7

#### Installing Two SCP Cards in the Same DSLAM

Two SCP cards may be installed in one DSLAM to provide redundancy or load sharing. There are three basic configurations for paired SCP cards:

- **Y-Cable** The OC3 ports of the two SCP cards are connected to the same uplink device. If the active SCP card fails, the backup SCP card automatically becomes the uplink. See *Equipment List* on page 15 for available Y-cables.
- Dual Link Automatic switching occurs in the event of failure, but the SCP cards are connected to different uplink devices.
- Load Sharing Both SCP cards are active, and connected to different uplink devices. In the event of the failure of one of the cards, Dual Link redundancy must be manually enabled.

If you use two SCP cards configured for redundancy, and intend to manage the chassis through the active card's Ethernet port, each card must have its own connection to your hub (through the connector marked LAN Slot A or B). The cable cannot be switched after the backup SCP card becomes the active card. Also, since the two SCP cards share the same MAC address, they cannot both be connected to switch ports on your Ethernet switch.

# **DS3 Uplink**

SCP cards with a DS3 uplink have two BNC jacks: one for the transmit direction and one for the receive direction. To cable an SCP card with an DS3 uplink:

- 1. Connect the input cable to the RX jack on the faceplate of the SCP card.
- 2. Connect the output cable to the TX jack on the faceplate of the SCP card.
- 3. If the chassis is mounted in a rack, direct the cables toward the nearest rail and fasten them with cable ties.

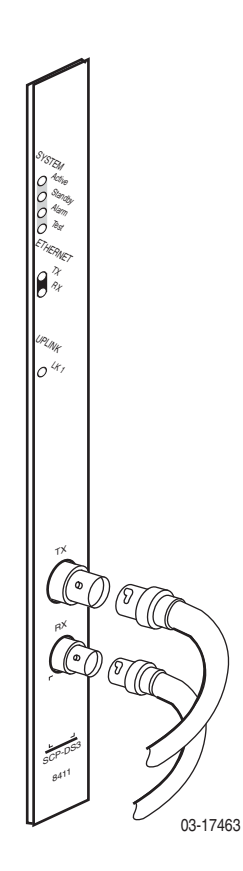

# **OC3 Uplink**

SCP cards with an OC3 uplink use an SFP transceiver that accepts an LC-type connector. To cable an SCP card with an OC3 uplink:

- 1. Remove the plastic dustcover from the SFP socket.
- 2. Insert the LC connector of your fiber optic cable into the SFP socket.
- 3. Observing the minimum bend radius for your cable, fasten it with cable ties in such a way that it will not be kinked or snagged in the course of other cabling. If you do not know the specifications for your cable, maintain a radius of at least ten times the cable diameter.

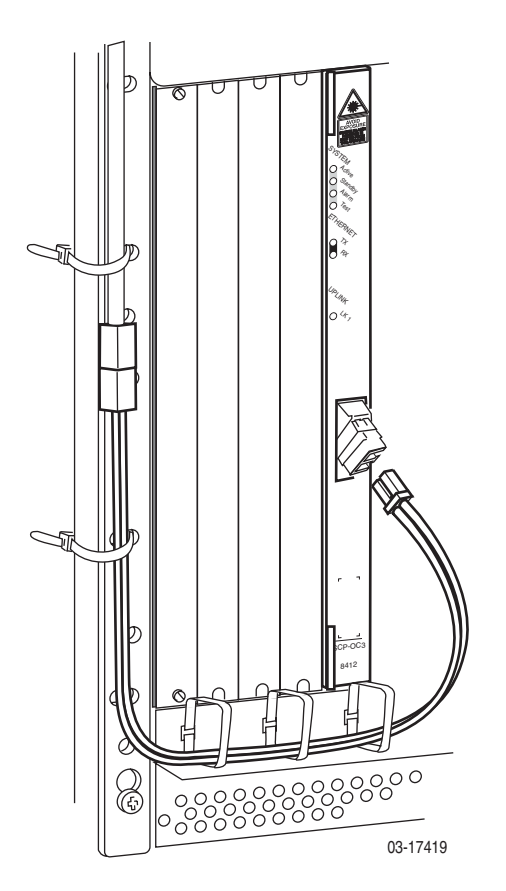

### **IMA Uplink**

SCP cards with an IMA uplink have an RJ45M-type 50-position connector with eight Tip/Ring and eight Tip1/Ring1 connections that conforms to ANSI T1.403-1999. The following splitter cables are available:

Feature Number 8026-F1-001 for the Model 8416 SCP card terminates in eight 8-pin modular jacks. See Table 2, Feature Number 8026-F1-001 Pin Assignments, on page 12.

To connect the SCP card to a switch, attach the modular jacks of the 8026-F1-001 cable to T1/E1 crossover cables, and attach the crossover cables to the switch.

 Feature Number 8027-F1-001 for the Model 8417 SCP card terminates in 16 BNC jacks. See Table 3, Feature Number 8027-F1-001 Pin Assignments, on page 13.

To cable an SCP card with an IMA uplink:

- Feed the supplied cable tie through the openings in the base of the 50-position connector.
- Fasten the splitter cable to the connector with the captive panhead screw.
- 3. Wrap the cable tie around the cable and fasten it.

If any ferrite chokes are supplied with the SCP card, they must be installed to meet EMI requirements. Install the choke or chokes as close as possible to the 50-position connector. Hold them in place with an adjacent cable tie.

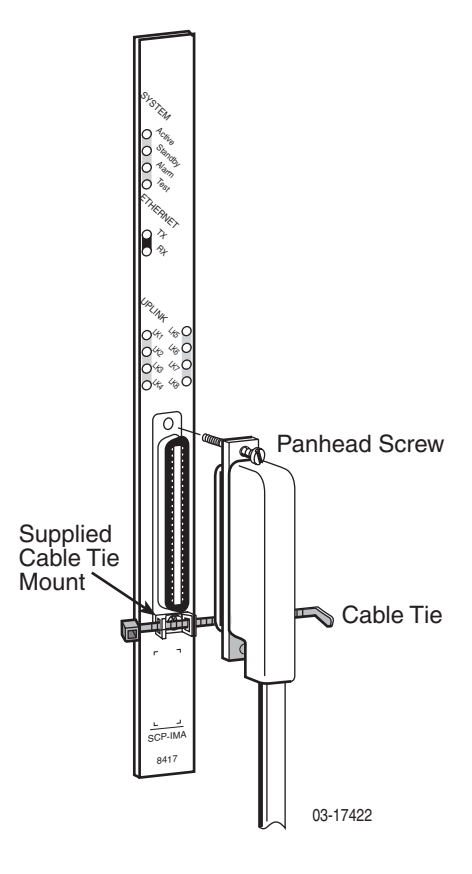

# **SCP Card LEDs**

The following table describes the meaning and states of the LEDs on the Hotwire SCP card faceplate. Example faceplates are shown at left.

|                                                               |                                                                                                    |                                            | Туре     | LED                  | LED is                 | Indicating                                                                                                    |
|---------------------------------------------------------------|----------------------------------------------------------------------------------------------------|--------------------------------------------|----------|----------------------|------------------------|----------------------------------------------------------------------------------------------------|
| S-S-S-TEM 451,10°<br>O O S-S-S-S-S-S-S-S-S-S-S-S-S-S-S-S-S-S- | AVOID<br>EXPOSURE<br>MERICARE<br>HIERAPHILA<br>SUCCESSION<br>CONTENTION<br>CONTENTION<br>CONTENTION | S)-S]TEM<br>0 0 40-11-0<br>0 0 0           | SYSTEM   | Active               | Green,<br>Slow-cycling | This SCP card is the active card<br>and is functioning normally.<br>Slow-cycling describes a recurring<br>pulse when the LED is on longer<br>than off at a ratio of approximately<br>10:1.  |
|                                                               | O Vation<br>O Vest                                                                                  |                                            |          |                      | Green, On              | SCP card failure. System processing functions have stopped.                                                                                                    |
| CALE AND CALE                                                 | C THERNER                                                                                           |                                            |          |                      | Off                    | No power to card, or this is the standby SCP card.                                                                                                    |
|                                                               |                                                                                                    | © \$4<br>(x <sub>2,114</sub><br>⊙(*, (*,⊙) |          | Standby              | Green,<br>Slow-cycling | This SCP card is the standby card<br>and is functioning normally.<br>Slow-cycling describes a recurring<br>pulse when the LED is on longer<br>than off at a ratio of approximately<br>10:1. |
| Ο <sub>'</sub> τ,                                             | 0 <i>*</i> ,                                                                                        | 0% %0<br>0% %0                             |          |                      | Green, On              | SCP card failure. System<br>processing functions have stopped.                                                                                                    |
|                                                               |                                                                                                    | 0%,%0                                      |          |                      | Off                    | No power to card, or this is the active SCP card.                                                                                                    |
|                                                               |                                                                                                    |                                            |          | Alarm                | Yellow                 | Alarm is present on the SCP card.                                                                                                    |
|                                                               |                                                                                                    |                                            |          |                      | Off                    | No alarms.                                                                                                    |
|                                                               |                                                                                                    |                                            |          | Test                 | Yellow                 | Test in progress.                                                                                                    |
| тх                                                            |                                                                                                    |                                            |          |                      | Off                    | No tests.                                                                                                    |
| $\left \bigcirc\right $                                       |                                                                                                    |                                            | ETHERNET | тх                   | Green,<br>Blinking     | Data is being transmitted.                                                                                                    |
|                                                               |                                                                                                    |                                            |          |                      | Off                    | Inactive.                                                                                                    |
| RX                                                            |                                                                                                    |                                            |          | RX                   | Green,<br>Blinking     | Data is being received.                                                                                                    |
|                                                               |                                                                                                    |                                            |          |                      | Off                    | Inactive.                                                                                                    |
|                                                               |                                                                                                    |                                            | UPLINK   | LK1                  | Green                  | The link is active.                                                                                                    |
|                                                               |                                                                                                    |                                            |          | <i>or</i><br>LK1–LK8 | Yellow                 | The link is in an alarm state.                                                                                                    |
|                                                               |                                                                                                    |                                            |          |                      | Off                    | The link is disabled.                                                                                                    |
| SCP-DS3                                                       | SCP-OC3                                                                                             | SCP-IMA                                    |          |                      |                        |                                                                                                    |
| 8411                                                          | 8412                                                                                                | 8417                                       |          |                      |                        |                                                                                                    |
| 03-17464                                                      | 03-17420                                                                                            | 03-17421                                   |          |                      |                        |                                                                                                    |

8400-A2-GZ40-10

## **Using the Default Management Address**

The SCP card uses Transaction Language 1 (TL1) language for Command Line Interface (CLI) commands and messages. The CLI can be used to configure and maintain the system, but the web interface is recommended. You can access the web interface using the default management address or a network address you specify using the CLI (see *Setting the Management Address Using the CLI*).

### Procedure

To use the default management address:

- 1. Connect a PC to the Ethernet port of the SCP card using a crossover cable.
- 2. Access the web interface by typing the default address 10.10.10.10 into the Location field of your web browser. See *Using the Web Interface* on page 11.

## Setting the Management Address Using the CLI

The management address can be set using the CLI.

#### Procedure

To set the management address of the SCP card using the CLI:

- 1. Using the supplied cable and DB9 adapter, connect a PC with a terminal emulation program to the SERIAL SCM jack of your GranDSLAM. This gives you access to the CLI.
- 2. Log in to the SCP card using the ACT-USER command:

#### ACT-USER::SUPERUSER:::ASN#1500

The default password, ASN#1500, will appear as asterisks on your screen.

3. Assign an IP address, netmask, and next-hop router using the ED-IPPORT command. For example:

#### ED-IPPORT::ETH-1:100:MANUAL:IPADDR=135.26.10.37, NETMASK=255.255.255.0,GATEWAY=135.26.10.30:IS

The GATEWAY in the ED-IPPORT command specifies a router for the SCP card to use to create a dynamic route upon receipt of a packet from an unknown host on the Ethernet port. To specify a default gateway for the SCP card (for the routing of packets for which there is no appropriate route), use the SET-NE-ALL command. For example:

#### SET-NE-ALL::COM:100:::DEFROUTER=135.26.10.20;

- 4. Attach the SCP card to your network using the appropriate LAN connection on your GranDSLAM:
  - On the Model 8820 GranDSLAM, connect to the LAN SLOT A or LAN SLOT B port, depending on where the SCP card is installed.
  - On the Model 8620 GranDSLAM, connect to the LAN SCM port.

You can now access the web interface by typing into the Location field of your web browser the IP address assigned to the Ethernet port. See *Using the Web Interface* on page 11.

In a configuration with two SCP cards, this procedure provides access only to the active SCP card.

### Using the Web Interface

To access the web interface:

#### Procedure

- 1. Open your web browser. (Internet Explorer Version 6 or above is recommended.)
- Type http:// and the IP address of the SCP card into the Address field of your browser window. This is 10.10.10.10 by default, or the address you set using the CLI. For example:

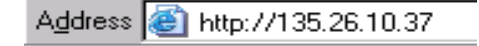

- 3. A login window appears. Enter the default User ID (SUPERUSER) and Password (ASN#1500), and click on OK. The web interface screen appears.
- 4. Click on the menu tab appropriate to what you would like to do:
  - Configuration To configure the system and interfaces
  - Status To display statistics, status, and contents of memory
  - System To display system information, download firmware, back up configurations, and modify users
  - Tests To start and stop tests

| ARADYNE                                          |     |                                         |                        |                   | SCP R3              |
|--------------------------------------------------|-----|-----------------------------------------|------------------------|-------------------|---------------------|
| Tests<br>Status<br>System<br>Configuration       | Con | figuration - CrossConr                  | nect                   |                   | 0                   |
| ATM<br>CrossConnects<br>Port<br>Profile<br>SHDSL |     | elete Selected Create New Cross Connect |                        | Create (          | Select All          |
| General<br>Port                                  |     | Port A VC (VPI/VCI)                     | Port B VC (VPI/VCI)    | Up Stream Profile | Down Stream Profile |
| Line Profile                                     |     | Slot 3 SHDSL Port 01 0/35               | Slot A OC3 Port 1 2/80 | PACKET            | PACKET              |
| 0C3                                              |     | Slot 3 SHDSL Port 02 0/35               | Slot A OC3 Port 1 2/81 | PACKET            | PACKET              |
| Management                                       |     | Slot 3 SHDSL Port 03 0/35               | Slot A OC3 Port 1 2/82 | PACKET            | PACKET              |
| ATM Mgmt PVC                                     |     | Slot 3 SHDSL Port 04 0/35               | Slot A OC3 Port 1 2/83 | PACKET            | PACKET              |
| IP Security<br>IP Routing                        |     | Slot 3 SHDSL Port 05 0/35               | Slot A OC3 Port 1 2/84 | PACKET            | PACKET              |
| SYSTEM                                           |     | Slot 3 SHDSL Port 06 0/35               | Slot A OC3 Port 1 2/85 | PACKET            | PACKET              |
| Clocking<br>User Interface                       |     | Slot 3 SHDSL Port 07 0/35               | Slot A OC3 Port 1 2/86 | PACKET            | PACKET              |
| Redundancy<br>Date and Time                      |     | Slot 3 SHDSL Port 08 0/35               | Slot A OC3 Port 1 2/87 | PACKET            | PACKET              |
| SARIOR                                           |     | Slot 3 SHDSL Port 09 0/35               | Slot A OC3 Port 1 2/88 | PACKET            | PACKET              |
|                                                  |     | Slot 3 SHDSL Port 10 0/35               | Slot A OC3 Port 1 2/89 | PACKET            | PACKET              |

## **BNC Jacks**

The following table shows the connections for BNC jacks (Model 8411).

Table 1. BNC Jack Connections

| Connector | Label | Connection | Description            |
|-----------|-------|------------|------------------------|
| Transmit  | тх    | Pin        | Transmit signal        |
|           |       | Shell      | Transmit signal return |
| Receive   | RX    | Pin        | Receive signal         |
|           |       | Shell      | Receive signal return  |

# IMA Interface Pin Assignments

Table 2 lists connector pin assignments for Model 8416, and the Model 8417 when used with modular connectors for a 120-ohm E1 connection. Table 3 lists connector pin assignments for the Model 8417 when used with BNC connectors for a 75-ohm E1 connection.

| DS1 or 120 Ohm<br>E1 Port | 50-Position Telco<br>Connector Pinouts | 8026-F1-001<br>RJ48C Connector<br>Pinouts | Function        |
|---------------------------|----------------------------------------|-------------------------------------------|-----------------|
| Port 1                    | 27                                     | 5                                         | Data Out (Tip)  |
|                           | 2                                      | 4                                         | Data Out (Ring) |
|                           | 26                                     | 2                                         | Data In (Tip)   |
|                           | 1                                      | 1                                         | Data In (Ring)  |
| Port 2                    | 30                                     | 5                                         | Data Out (Tip)  |
|                           | 5                                      | 4                                         | Data Out (Ring) |
|                           | 29                                     | 2                                         | Data In (Tip)   |
|                           | 4                                      | 1                                         | Data In (Ring)  |
| Port 3                    | 33                                     | 5                                         | Data Out (Tip)  |
|                           | 8                                      | 4                                         | Data Out (Ring) |
|                           | 32                                     | 2                                         | Data In (Tip)   |
|                           | 7                                      | 1                                         | Data In (Ring)  |
| Port 4                    | 36                                     | 5                                         | Data Out (Tip)  |
|                           | 11                                     | 4                                         | Data Out (Ring) |
|                           | 35                                     | 2                                         | Data In (Tip)   |
|                           | 10                                     | 1                                         | Data In (Ring)  |

 Table 2.
 Feature Number 8026-F1-001 Pin Assignments (1 of 2)

| DS1 or 120 Ohm<br>E1 Port | 50-Position Telco<br>Connector Pinouts | 8026-F1-001<br>RJ48C Connector<br>Pinouts | Function        |
|---------------------------|----------------------------------------|-------------------------------------------|-----------------|
| Port 5                    | 39                                     | 5                                         | Data Out (Tip)  |
|                           | 14                                     | 4                                         | Data Out (Ring) |
|                           | 38                                     | 2                                         | Data In (Tip)   |
|                           | 13                                     | 1                                         | Data In (Ring)  |
| Port 6                    | 42                                     | 5                                         | Data Out (Tip)  |
|                           | 17                                     | 4                                         | Data Out (Ring) |
|                           | 41                                     | 2                                         | Data In (Tip)   |
|                           | 16                                     | 1                                         | Data In (Ring)  |
| Port 7                    | 45                                     | 5                                         | Data Out (Tip)  |
|                           | 20                                     | 4                                         | Data Out (Ring) |
|                           | 44                                     | 2                                         | Data In (Tip)   |
|                           | 19                                     | 1                                         | Data In (Ring)  |
| Port 8                    | 48                                     | 5                                         | Data Out (Tip)  |
|                           | 23                                     | 4                                         | Data Out (Ring) |
|                           | 47                                     | 2                                         | Data In (Tip)   |
|                           | 22                                     | 1                                         | Data In (Ring)  |

 Table 2.
 Feature Number 8026-F1-001 Pin Assignments (2 of 2)

 Table 3. Feature Number 8027-F1-001 Pin Assignments (1 of 2)

| 75 Ohm E1 Port | Function | 50-Position Telco<br>Connector Pinouts | BNC Connector |
|----------------|----------|----------------------------------------|---------------|
| Port 1         | Data In  | 1                                      | Shell (Ring)  |
|                |          | 26                                     | Pin (Tip)     |
|                | Data Out | 2                                      | Shell (Ring)  |
|                |          | 27                                     | Pin (Tip)     |
| Port 2         | Data In  | 4                                      | Shell (Ring)  |
|                |          | 29                                     | Pin (Tip)     |
|                | Data Out | 5                                      | Shell (Ring)  |
|                |          | 30                                     | Pin (Tip)     |

| 75 Ohm E1 Port | Function | 50-Position Telco<br>Connector Pinouts | BNC Connector |
|----------------|----------|----------------------------------------|---------------|
| Port 3         | Data In  | 7                                      | Shell (Ring)  |
|                |          | 32                                     | Pin (Tip)     |
|                | Data Out | 8                                      | Shell (Ring)  |
|                |          | 33                                     | Pin (Tip)     |
| Port 4         | Data In  | 10                                     | Shell (Ring)  |
|                |          | 35                                     | Pin (Tip)     |
|                | Data Out | 11                                     | Shell (Ring)  |
|                |          | 36                                     | Pin (Tip)     |
| Port 5         | Data In  | 13                                     | Shell (Ring)  |
|                |          | 38                                     | Pin (Tip)     |
|                | Data Out | 14                                     | Shell (Ring)  |
|                |          | 39                                     | Pin (Tip)     |
| Port 6         | Data In  | 16                                     | Shell (Ring)  |
|                |          | 41                                     | Pin (Tip)     |
|                | Data Out | 17                                     | Shell (Ring)  |
|                |          | 42                                     | Pin (Tip)     |
| Port 7         | Data In  | 19                                     | Shell (Ring)  |
|                |          | 44                                     | Pin (Tip)     |
|                | Data Out | 20                                     | Shell (Ring)  |
|                |          | 45                                     | Pin (Tip)     |
| Port 8         | Data In  | 22                                     | Shell (Ring)  |
|                |          | 47                                     | Pin (Tip)     |
|                | Data Out | 23                                     | Shell (Ring)  |
|                |          | 48                                     | Pin (Tip)     |

 Table 3. Feature Number 8027-F1-001 Pin Assignments (2 of 2)

# **Equipment List**

The following feature numbers may be used to order SCP cards, line cards, and related cables.

| Description                                                      | Feature Number |
|------------------------------------------------------------------|----------------|
| Cards                                                            |                |
| SCP Card: DS3                                                    | 8411-A1-000    |
| SCP Card: OC3/STM1 Multimode Fiber                               | 8412-A1-000    |
| SCP Card: OC3/STM1 Single Mode Fiber Intermediate Reach          | 8413-A1-000    |
| SCP Card: OC3/STM1 Single Mode Fiber Long Reach                  | 8414-A1-000    |
| SCP Card: 8-Port DS1 IMA                                         | 8416-A1-000    |
| SCP Card: 8-Port E1 IMA                                          | 8417-A1-000    |
| MCP GranDSLAM 3.0                                                | 8900-B1-211    |
| ADSL2 ATM Line Card 24 ports Annex A                             | 8965-B1-000    |
| ReachDSL 2.2 ATM Line Card 24 ports                              | 8955-B1-000    |
| G.SHDSL ATM Line Card 24 ports                                   | 8985-B1-000    |
| Cables                                                           |                |
| LC-to-SC Conversion Cable for SCP Multi-Mode Fiber               | 8400-F1-001    |
| LC-to-SC Conversion Cable for SCP Single Mode Fiber              | 8400-F1-002    |
| Y-Cable for SCP Redundancy:<br>LC Connections, Multi-Mode Fiber  | 8400-F1-003    |
| Y-Cable for SCP Redundancy:<br>LC connections, Single Mode Fiber | 8400-F1-004    |
| Y-Cable for SCP Redundancy:<br>SC Connections, Multi-Mode Fiber  | 8400-F1-005    |
| Y-Cable for SCP Redundancy:<br>SC Connections, Single Mode Fiber | 8400-F1-006    |
| Y-Cable for SCP Redundancy:<br>DS3                               | 8400-F1-007    |
| 50-Position Connector to Eight 8-Pin Modular Jacks Cable         | 8026-F1-001    |
| 50-Position Connector to Sixteen BNC Jacks Cable                 | 8027-F1-001    |

 Table 4.
 Feature Numbers

# **SCP Card Technical Specifications**

| Specifications            | Criteria                                                                                                    |
|---------------------------|----------------------------------------------------------------------------------------------------|
| Size                      | Length: 10.4 inches (26.42 cm)                                                                                                    |
|                           | Height: 11.15 inches (28.32 cm)                                                                                                    |
|                           | Width: 1.0 inches (2.54 cm)                                                                                                    |
| Weight                    | Approximately 1.7 lbs. (0.76 kg)                                                                                                    |
| Approvals                 |                                                                                                    |
| Safety Certifications     | Refer to the equipment's label for approvals on product.                                                                                                    |
| Power                     | The SCP card contains a DC-to-DC converter that requires 48V power input. The 48V power is distributed through the Hotwire chassis backplane.                                                                                                    |
| Power Dissipation         | DS3: 32 watts                                                                                                    |
|                           | OC3: 29 watts                                                                                                    |
|                           | IMA: 32 watts                                                                                                    |
| Physical Environment      |                                                                                                    |
| Operating temperature     | 32° to 140° F (0° to 60° C)                                                                                                    |
| Storage temperature       | -4° F to 158° F (-20° C to 70° C)                                                                                                    |
| Relative humidity         | 5% to 85% (noncondensing)                                                                                                    |
| Shock and vibration       | Withstands normal shipping and handling.                                                                                                    |
| DS3 Uplink Specifications |                                                                                                    |
| Number of ports           | 1 DS3                                                                                                    |
| Connector Type            | Two 75-ohm BNC jacks                                                                                                    |
| Standards Supported       | Operations, violations, alarm states, performance<br>statistics: ANSI T1.107-1995, ANSI T1.646-1995<br>Output jitter: ITU G.709, ITU G.783<br>DS3 electrical specifications: ITU G.709<br>DS3/ATM physical layer interface: ATM Forum<br>af-phy-0054.000<br>HEC generation, calculation, error detection: ANSI T1.646,<br>ITU T1.646 |
| Frame Formats             | PLCP, Direct                                                                                                    |
| Line Type                 | B3ZS                                                                                                    |
| Data Rates Supported      | 44.736 Mbps                                                                                                    |

 Table 5.
 SCP Card Technical Specifications (1 of 2)

| Specifications                                                                 | Criteria                                                                                                    |
|--------------------------------------------------------------------------------|----------------------------------------------------------------------------------------------------|
| OC3 Uplink Specifications                                                      |                                                                                                    |
| Number of ports                                                                | 1 OC3                                                                                                    |
| Connector Type                                                                 | Duplex LC Socket                                                                                                    |
| Standards Supported                                                            | ANSI T1.105.06-94 Jitter, ANSI T1.105.09 94 Jitter,<br>ANSI T1.117.06-91, ITU-T G.957 7/95                            |
| Frame Formats                                                                  | OC3 or STM-1 Operation, Direct Mode only                                                                              |
| Line Type                                                                      | Non-Return to Zero                                                                                                    |
| Data Rates Supported                                                           | 155.52 Mbps                                                                                                    |
| Facility Datalink Protocol                                                     | ANSI T1.105 Format, ANSI T1.646 HEC, ITU-T I.432<br>Scrambler                                                         |
| Cable Distance<br>Model 8412 (MMF)<br>Model 8413 (SMFIR)<br>Model 8414 (SMFLR) | 2 Km (6561.7 feet)<br>15 Km (49,212.6 feet) SMF fiber<br>40 Km (131,234 feet) SMF fiber                               |
| IMA Uplink Specifications                                                      |                                                                                                    |
| Number of ports                                                                | 8 T1 or E1                                                                                                    |
| Connector Type                                                                 | RJ45M-type (50-pin telco)                                                                                             |
| Standards Supported                                                            | RFC 495, ANSI T1.403, ITU G.703/G.704                                                                                 |
| Frame Formats                                                                  | T1: Superframe, extended Superframe<br>E1: E1, E1-CRC                                                                 |
| Line Type                                                                      | T1: B8ZS<br>E1: HDB3                                                                                                  |
| Data Rates Supported                                                           | T1: 1.544 Mbps per T1 (max. 8 T1)<br>E1: 2.048 Mbps per E1 (max. 8 E1)                                                |
| Facility Datalink Protocol                                                     | ANSI T1.403                                                                                                    |
| Cable Distance                                                                 | T1/E1 (short haul): 200 meters (656 feet) (LBO=0, -7, -15,<br>-22 dB)<br>T1/E1 (long haul): 2000 meters (6561.7 feet) |

 Table 5.
 SCP Card Technical Specifications (2 of 2)

### **Important Safety Instructions**

The OC3 configuration of the SCP circuit card has provisions for the customer to install Class 1 laser transceivers to provide optical coupling to the telecommunications network. Once a Class 1 laser is installed, the equipment is considered to be a Class 1 laser product (Appareil à Laser de Classe 1). If the Class 1 laser device is not purchased from Paradyne Corp., the customer is responsible to insure that the Class 1 AEL (Allowable Emissions Limit) per EN/IEC 60825 is not exceeded after the laser transceivers have been installed. Do not install laser products whose class rating is greater than 1. Refer to the important safety instructions that accompany the transceiver prior to installation. Only laser Class 1 devices certified for use in the country of installation by the cognizant agency are to be utilized with this product. Also, laser warnings are to be provided in accordance with IEC 60825-1 and its Amendments 1 and 2, as well as 21 CFR 1010 and 1040.10(g).

## Warranty, Sales, Service, and Training Information

Contact your local sales representative, service representative, or distributor directly for any help needed. For additional information concerning warranty, sales, service, repair, installation, documentation, training, distributor locations, or Paradyne worldwide office locations, use one of the following methods:

- Internet: Visit the Paradyne World Wide Web site at www.paradyne.com. (Be sure to register your warranty at www.paradyne.com/warranty.)
- Telephone: Call our automated system to receive current information by fax or to speak with a company representative.
  - Within the U.S.A., call 1-800-870-2221
  - Outside the U.S.A., call 1-727-530-2340

### **Document Feedback**

We welcome your comments and suggestions about this document. Please mail them to Technical Publications, Paradyne Corporation, 8545 126th Ave. N., Largo, FL 33773, or send e-mail to **userdoc@paradyne.com**. Include the number and title of this document in your correspondence. Please include your name and phone number if you are willing to provide additional clarification.

### Trademarks

Hotwire and MVL are registered trademarks of Paradyne Corporation. All other products and services mentioned herein are the trademarks, service marks, registered trademarks, or registered service marks of their respective owners.

#### 

\*8400-A2-GZ40-10\*

Copyright © 2003 Paradyne Corporation. Printed in U.S.A.

Free Manuals Download Website <u>http://myh66.com</u> <u>http://usermanuals.us</u> <u>http://www.somanuals.com</u> <u>http://www.4manuals.cc</u> <u>http://www.4manuals.cc</u> <u>http://www.4manuals.cc</u> <u>http://www.4manuals.com</u> <u>http://www.404manual.com</u> <u>http://www.luxmanual.com</u> <u>http://aubethermostatmanual.com</u> Golf course search by state

http://golfingnear.com Email search by domain

http://emailbydomain.com Auto manuals search

http://auto.somanuals.com TV manuals search

http://tv.somanuals.com